# HƯỚNG DẪN SỬ DỤNG PHẦN MỀM QUẢN LÝ KHÓA KHÁCH SẠN

| Người thực l | niện | :                                               |
|--------------|------|-------------------------------------------------|
| Thời gian    | :    | 22/05/2022                                      |
| Mục đích:    | :    | Tài liệu hướng dẫn sử dụng các thao tác cơ bản  |
|              |      | với phần mềm quản lý khách sạn <b>LUVITLOCK</b> |

| Mục lục                            |   |
|------------------------------------|---|
| Cài đặt phần mềm và thiết lập khóa | 2 |
| Hoạt động cơ bản và cách sử dụng   | 8 |

## I. Cài đặt phần mềm và thiết lập khóa

Khóa được cài đặt và sử dụng thông qua phần mềm quản lý khách sạn. Hướng dẫn sử dụng này chủ yếu giới thiệu các cách thức cài đặt, thiết lập và sử dụng các loại thẻ của khách sạn với phần mềm quản lý, bao gồm:

- Authorized Card Thẻ phân quyền
- Clock Card Thẻ thời gian
- Master Card Thẻ chủ
- Building Card Thẻ tòa nhà
- Floor Card Thẻ tầng
- Emergency Card Thẻ khẩn cấp
- Guest Card Thẻ khách/Thẻ phòng

Quy trình cài đặt:

- Thực hiện download file .rar của chương trình và tiến hành giải nén và lưu trữ vào ổ cứng trên máy tính.
- Kết nối đầu đọc thẻ (Reader) sau khi cài đặt phần mềm, led đỏ sáng báo hiệu nguồn được cấp thành công.
- 3. Tiến hành mở phần mềm "LUVITLOCK", thực hiện đăng nhập với User: Admin và mật khẩu để trống. Bấm "OK" để truy cập vào phần mềm
- 4. Đối với lần mở đầu tiên, đặt thẻ phân quyền Authorized Card lên đầu đọc thẻ để tiến hành phân quyền sử dụng cho hệ thống. Lưu ý, thẻ phân quyền được sử dụng cho việc cài đặt lại hệ thống và thiết lập khóa cửa về sau, vì vậy cần bảo quản và lưu trữ thẻ này cẩn thận.

| 🗑 Authorize to Software                                                                                                    | 🕏 Successful.                                                                                                    |
|----------------------------------------------------------------------------------------------------|----------------------------------------------------------------------------------------------------|
| Please show authorized card<br>" If you reinstall OS, please put the card on the<br>reader and read it or restore database's backup file.<br>" If you lost authorized card, you can issue it again.<br>" Full new system in start, please make new card. | Operation is successful. Please store in safe because it is important.<br>The card data can be set to software and lock.<br>Sound "Di di" is OK, open lock by key and show the card |
| New card Reissue Read Cancel                                                                                                    | Ωκ                                                                                                    |

## 5. Giao diện màn hình chính:

| Hệ thống Cải t                            | đặt phòng Thu                                                                                                    | ê phòng Thế đ                 | ặc biệt Truy vấn v | à bảo cảo Trợ g   | յլմբ    |                   |                   |                    |                |             |                  |                             | -        | ø × |
|-------------------------------------------|----------------------------------------------------------------------------------------------------|-------------------------------|--------------------|-------------------|---------|-------------------|-------------------|--------------------|----------------|-------------|------------------|-----------------------------|----------|-----|
| Cài đặt Đăng ký<br>hệ thống đầu đọc thể p | Cả đặt Đảng ký Độc thể phần quyền sử dụng đã tiêu được thế phần quyền sử dụng đã tiêu đơc thế phần quyền sử dụng đã tiêu đơc thế phần quyền sử dụng đã tiêu đơc thế phần quyền sử dụng đã tiêu đơc thế phần quyền sử dụng đã tiêu đơc thế phần quyền sử dụng đã tiêu đơc thế phần quyền sử dụng đã tiêu đơc thế phần quyền sử dụng đã tiêu đơc thế phần quyền sử dụng đã tiêu đơc thế phần quyền sử dụng đã tiêu transverse transverse transv |                               |                    |                   |         |                   |                   |                    |                |             |                  |                             |          |     |
| Loại thể:<br>Thẻ khách hàng               | Loại Tất cả                                                                                                    | <ul> <li>Tòa nhà T</li> </ul> | ất cả 🔻 Tầng       | Tất cả 💌 Lư       | uý 🗸    | ]im kiếm          |                   |                    |                |             |                  |                             |          |     |
| Số thể:B04AA9E9                           | 🖡 Tòa nhà: truong                                                                                                    | vu, Tâng: 001, Số lư          | ting: 9            |                   |         |                   |                   |                    |                | -           |                  |                             |          |     |
| Số phòng:206                              | 101                                                                                                    | 102                           | 103                | 104               | 105     | 106               | 107               | 108                | 109            |             |                  | _                           |          |     |
| Số khóa:                                  | single                                                                                                    | Single                        | Single             | Single            | Single  | Single            | Single            | Single             | Single         |             |                  |                             |          |     |
| 1.2.206                                   | 🖡 Tòa nhà: truong                                                                                                    | vu, Tầng: 002, Số lư          | mg: 10             |                   |         |                   |                   |                    |                | -           | Khu vực hiển thị |                             |          |     |
| 2022-06-10 17:48                          | 201                                                                                                    | 202                           | 203                | 204               | 205     | 206               | 207               | 208                | 209            | 210         | thông tin tầng - |                             |          |     |
| Thời gian trả phòng:<br>2022-06-11 12:05  | Single                                                                                                    | Single                        | Single             | Single            | Single  | Single            | Single            | Single             | Single         | Single      | phòng            |                             |          |     |
| Thông tin thêm:                           |                                                                                                    |                               |                    |                   |         |                   |                   |                    |                |             |                  |                             |          |     |
| Kilong                                    |                                                                                                    |                               |                    |                   |         |                   |                   |                    |                |             |                  |                             |          |     |
| Khu vực                                   |                                                                                                    |                               |                    |                   |         |                   |                   |                    |                |             |                  |                             |          |     |
| hiên thị                                  |                                                                                                    |                               |                    |                   |         |                   |                   |                    |                |             |                  |                             |          |     |
| thong tin                                 |                                                                                                    |                               |                    |                   |         |                   |                   |                    |                |             |                  |                             |          |     |
| đầu đọc                                   |                                                                                                    |                               |                    |                   |         |                   |                   |                    |                |             |                  |                             |          |     |
| ada ayo                                   |                                                                                                    |                               |                    |                   |         |                   |                   |                    |                |             |                  |                             |          |     |
|                                           |                                                                                                    |                               |                    |                   |         |                   |                   |                    |                |             |                  |                             |          |     |
|                                           |                                                                                                    |                               |                    |                   |         |                   |                   |                    |                |             |                  |                             |          |     |
|                                           |                                                                                                    |                               |                    |                   |         |                   |                   |                    |                |             |                  |                             |          |     |
|                                           |                                                                                                    |                               |                    |                   |         |                   |                   |                    |                |             |                  |                             |          |     |
|                                           |                                                                                                    |                               |                    |                   |         |                   |                   |                    |                |             |                  |                             |          |     |
| Xem bill                                  |                                                                                                    |                               |                    |                   |         |                   |                   |                    |                |             |                  |                             |          |     |
| <u>Đ</u> ối phòng                         | Số phòng                                                                                                    | Tạo th                        | iể Khôi phục       | Trạng thái Loại j | phòng I | Loại khách Thời g | gian nhận phòng T | hời gian trả phòng | Y<br>Trå phòng | Thẻ đang sử |                  |                             |          |     |
| Gi <u>a</u> han                           | 1 101                                                                                                    |                               | 1 0                | Đã đặt Singl      | e       | Cá nhân 2022-     | 06-09 17:39 2     | 022-06-10 12:05    |                | 1           | Phông trông:18   | Dang ve sinh:U<br>Tët ca:19 | <u> </u> |     |
| 🎸 Xóa thể 👻                               |                                                                                                    |                               |                    |                   |         |                   |                   |                    |                |             | Đang đil         | (ang bao duông:)            | <u></u>  |     |
| Người sử dụng: 0 - Admin                  |                                                                                                    |                               |                    |                   |         |                   |                   |                    |                |             |                  |                             |          | -   |

- Menu: Nơi liệt kê những hạng mục, nhiệm vụ có thể tương tác với phần mềm
- Khu vực hiển thị thông tin của thẻ từ: Khi đặt 1 thẻ có giá trị trên đầu đọc thẻ thì thông tin của thẻ sẽ được hiển thị trên màn hình
- Khu vực hiển thị thông tin tầng-phòng: Giúp lễ tân kiểm soát các trạng thái thực tế của phòng, cũng như việc tạo thẻ Guest Card cho khóa.

6. Cài đặt hệ thống: Khi bấm chuột vào icon "Cài đặt hệ thống" sẽ có giao diện như hình dưới. Bao gồm các thông tin được sử dụng trong hệ thống như cài đặt, đăng ký, mã hóa, ủy quyền thẻ, quản lý hoạt động và cài đặt ngôn ngữ.

Lưu ý: Chức năng cấp/tạo lại thẻ phân quyền hiện tại không được hỗ trợ với hệ thống khóa hiện tại.

| 🞦 Hệ thống                                                        |                                                                                                    | ×   |  |  |  |  |  |  |  |
|-------------------------------------------------------------------|----------------------------------------------------------------------------------------------------|-----|--|--|--|--|--|--|--|
|                                                                   | Cùi đặt hệ thống                                                                                                   |     |  |  |  |  |  |  |  |
| Cài đăt hê thống                                                  | Cài đặt cơ bản Nâng cao                                                                                            |     |  |  |  |  |  |  |  |
| Đăng ký đầu đọc                                                   | Tên côna tv<br>☐                                                                                                   |     |  |  |  |  |  |  |  |
| Đọc thẻ phân quyền<br>Mộc thẻ phân quyền<br>Quản lý người sử dụng | ✓ Sau 60 ♀ phút, sẽ tự động đối thành trạng thái sẵn sàng cho thuê Tên phần mềm Intelligent Lock Management System |     |  |  |  |  |  |  |  |
| Người chỉnh sửa ngôn ngữ                                          | Kiểu khóa Naôn naữ∕<br>Khóa thẻ RF50 ▼ Vietnam ▼                                                                   |     |  |  |  |  |  |  |  |
|                                                                   | Mã số dự án:BEB641AD Vùng:01 QK                                                                                    | Hủy |  |  |  |  |  |  |  |

7. Cài đặt tòa nhà - tầng - phòng
 Bước 1: Từ menu chính, lựa chọn tab "Cài đặt phòng"

|               |            |            |                    |   |            | h            | Intelligent Lock Management System |               |          |  |  |
|---------------|------------|------------|--------------------|---|------------|--------------|------------------------------------|---------------|----------|--|--|
| -             | Hệ th      | ống        | Cài đặt phòng      | ٦ | Thuê phòng | Thẻ đặc biệt | Truy va                            | ấn và báo cáo | Trợ giúp |  |  |
| Kiếu<br>phòng | Tòa<br>nhà | Khu<br>vực | Thông tin<br>phòng |   |            |              |                                    |               |          |  |  |

Bước 2: Lựa chọn vào icon "Kiểu phòng"

**Bước 3:** Tạo/xóa/sửa với các thông tin tòa nhà, khu vực, phòng, kiểu phòng

 Kiểu phòng: Khởi tạo và định nghĩa các loại phòng được sử dụng trong khách sạn (các thông tin này có thể được tùy chỉnh sao cho phù hợp với phạm vi mỗi khách sạn)

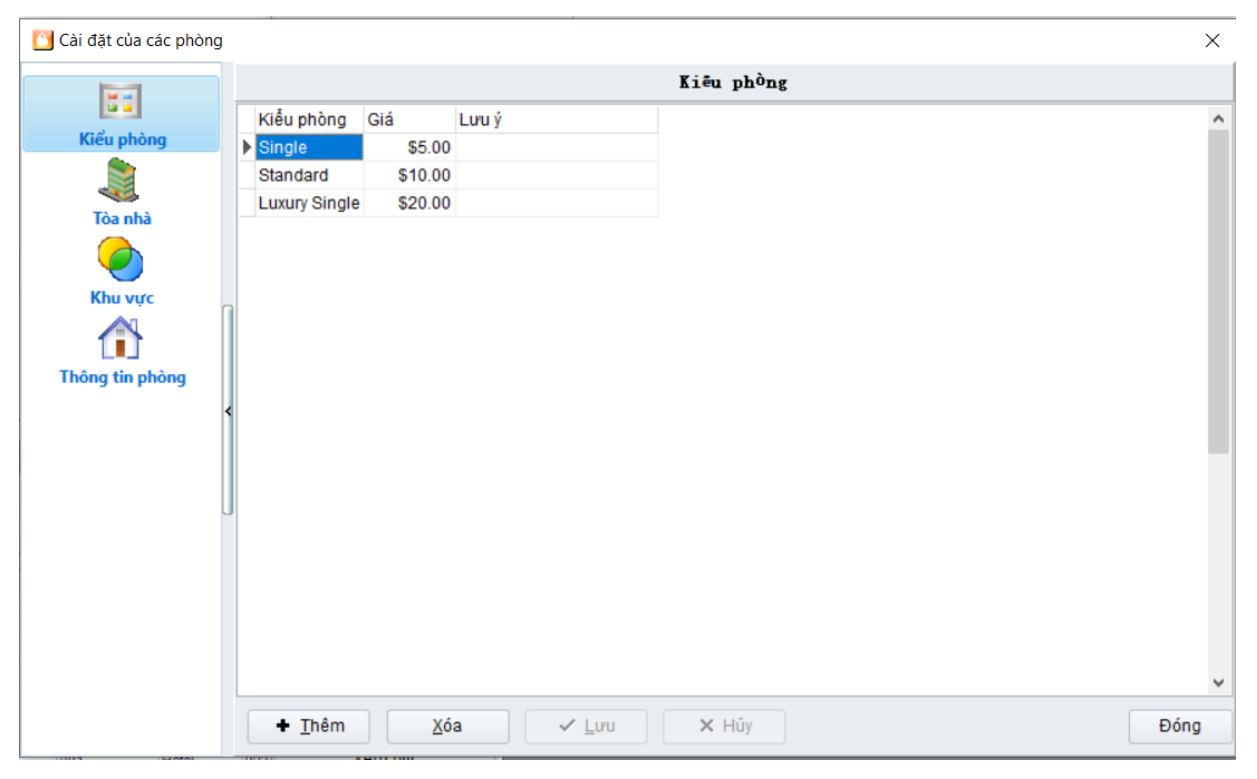

 Tòa nhà: Định nghĩa các tòa nhà sẽ được quản lý bởi phần mềm (các thông tin này có thể được tùy chỉnh sao cho phù hợp với phạm vi khách sạn)

| 🖸 Cài đặt của các phòng |             |             |         | _             |          | ×            |
|-------------------------|-------------|-------------|---------|---------------|----------|--------------|
|                         |             |             |         |               | Tào shà  |              |
| 55                      |             | - fill - 12 | - ( - ) |               | 108 1114 |              |
| Kiểu phòng              | Ten toa nha | So toa nha  | Sotang  | Lưu y         |          | ^            |
|                         | Tòa B       | 002         |         | 5             |          |              |
|                         |             |             |         | -             |          |              |
| Tòa nhà                 |             |             |         |               |          |              |
|                         |             |             |         |               |          |              |
| Khu vực                 |             |             |         |               |          |              |
|                         |             |             |         |               |          |              |
| Thông tin phòng         |             |             |         |               |          |              |
| •                       |             |             |         |               |          |              |
|                         |             |             |         |               |          |              |
|                         |             |             |         |               |          |              |
|                         |             |             |         |               |          |              |
|                         |             |             |         |               |          |              |
|                         |             |             |         |               |          |              |
|                         |             |             |         |               |          |              |
|                         |             |             |         |               |          |              |
|                         |             |             |         |               |          | ~            |
|                         |             |             |         |               | ()       | <br>         |
|                         |             | Xóa         |         | ✓ <u>L</u> ưu | × Húy    | Đón <u>a</u> |

- Khu vực: Không hỗ trợ thông tin này với hệ thống khóa Luvit.
- Thông tin phòng: Khu vực tạo/xóa/sửa các phòng trong khách sạn (thông tin này có thể được tùy chỉnh sao cho phù hợp với yêu cầu khách sạn)

|                |   |     |             |            |               |           | I    | hông t | in phòng |               |         |             |                   |       |
|----------------|---|-----|-------------|------------|---------------|-----------|------|--------|----------|---------------|---------|-------------|-------------------|-------|
| Kiểu phòng     |   | Loạ | ni Tá       | t că 🔻     | Tòa ni        | hà Tất cả | •    | Tầng   | Tất cả 🔻 | <u>Vi</u> trí |         |             |                   |       |
|                |   |     | Số<br>phòng | Kiểu phòng | Số tòa<br>nhà | Tòa nhà   | Tầng | phòng  | Số khóa  | Giá           | Khu vực | độ<br>thông | Không<br>hiển thị | Lưu j |
| Tòa nhà        |   |     | 101         | Single     | 001           | TòaA      | 001  |        | 1.1.101  | 5             |         |             |                   |       |
|                |   | 2   | 102         | Single     | 001           | TòaA      | 001  |        | 1.1.102  | 0             |         |             |                   |       |
|                |   | 3   | 103         | Single     | 001           | TòaA      | 001  |        | 1.1.103  | 0             |         |             |                   |       |
| Khu vực        | Π | 4   | 104         | Single     | 001           | TòaA      | 001  |        | 1.1.104  | 0             |         |             |                   |       |
|                |   | 5   | 105         | Single     | 001           | TòaA      | 001  |        | 1.1.105  | 0             |         |             |                   |       |
| hông tin phòng |   | 6   | 106         | Single     | 001           | TòaA      | 001  |        | 1.1.106  | 0             |         |             |                   |       |
| nong tin phong | 1 | 7   | 107         | Single     | 001           | TòaA      | 001  |        | 1.1.107  | 0             |         |             |                   |       |
|                | ſ | 8   | 108         | Single     | 001           | TòaA      | 001  |        | 1.1.108  | 0             |         |             |                   |       |
|                |   | 9   | 109         | Single     | 001           | ТòаА      | 001  |        | 1.1.109  | 0             |         |             |                   |       |
|                | Ш | 10  | 201         | Single     | 001           | TòaA      | 002  |        | 1.2.201  | 0             |         |             |                   |       |
|                | J | 11  | 202         | Single     | 001           | ТòаА      | 002  |        | 1.2.202  | 0             |         |             |                   |       |
|                |   | 12  | 203         | Single     | 001           | TòaA      | 002  |        | 1.2.203  | 0             |         |             |                   |       |
|                |   | 13  | 204         | Single     | 001           | ТòаА      | 002  |        | 1.2.204  | 0             |         |             |                   |       |
|                |   | 14  | 205         | Single     | 001           | TòaA      | 002  |        | 1.2.205  | 0             |         |             |                   |       |
|                |   | 15  | 206         | Single     | 001           | TòaA      | 002  |        | 1.2.206  | 0             |         |             |                   |       |
|                |   | 19  | 19          |            |               |           |      |        |          |               |         |             |                   |       |
|                |   | <   |             |            |               |           |      |        |          |               |         |             |                   |       |

#### • Lựa chọn mục "Mới" để tiến vào giao diện cài đặt phòng

| 🞦 Thêm                                 |                                                                                 |      |                |          | × |  |  |  |  |  |  |  |
|----------------------------------------|---------------------------------------------------------------------------------|------|----------------|----------|---|--|--|--|--|--|--|--|
| Tòa nhà                                | TòaA                                                                            | •    |                |          |   |  |  |  |  |  |  |  |
| Tầng                                   | 001                                                                             | •    | Phòng phụ      | -        | ] |  |  |  |  |  |  |  |
| Số phòng                               | 110                                                                             |      | Khu vực        | -        | ] |  |  |  |  |  |  |  |
| Số khóa                                | 00110                                                                           |      | Lưu ý          | <b>•</b> | ] |  |  |  |  |  |  |  |
| Kiểu phòng                             | Single                                                                          | •    | Giá            | 5 🗘      | ] |  |  |  |  |  |  |  |
|                                        | <ul> <li>Chế độ thông phòng</li> <li>Không hiễn thị tình trạng phòng</li> </ul> |      |                |          |   |  |  |  |  |  |  |  |
| Chú ý: Nếu<br>của phòng<br>các phòng j | có nhiều phòng phụ<br>phụ có thể mở được<br>phụ                                 | Thêm | <u>H</u> ủy bỏ | ]        |   |  |  |  |  |  |  |  |

- Lựa chọn tòa nhà và tầng muốn tạo phòng.
- Lựa chọn kiểu phòng (VD: Single hoặc Standard,..)
- Các thông tin khu vực, chế độ thông phòng không được hỗ trợ vì vậy không cần quan tâm tới mục này.
- Đối với số phòng, bạn có thể nhập bằng tay, và sau mỗi lần được "Thêm". Số phòng sẽ được tự động tăng lên 1 bởi phần mềm.

## 8. Thẻ đặc biệt (Special Card)

Bạn có thể phát hành thẻ đặc biệt trong giao diện dưới đây (ngoại trừ thẻ phòng - Guest Card)

| Intelligent Lock Management System -                                        |                                                                      |  |  |  |  |  |  |  |  |  |  |
|-----------------------------------------------------------------------------|----------------------------------------------------------------------|--|--|--|--|--|--|--|--|--|--|
| Hệ thống Cài đặt phòng Thuê phòng Thể đặc biệt Truy vấn và báo cáo Trợ giúp |                                                                      |  |  |  |  |  |  |  |  |  |  |
| Thể Thể<br>chủ khẩn cấp<br>Thà tàng nhiều phòng máy                         | 🗼 🍎 餐 🍬<br>Thể Hủy thể Thể bảo Thể hủy<br>hu vực khu vực mất bảo mất |  |  |  |  |  |  |  |  |  |  |

## 9. Thẻ thời gian - Clock Card

Đây là loại thẻ đặc biệt chỉ có 1 nhiệm vụ duy nhất là cài đặt và cập nhật thời gian thực vào khóa. Thời gian thực được ghi vào thẻ bằng cách sử dụng phần mềm, thực hiện thao tác "Check-in" một phòng bất kỳ vào thẻ. Hệ thống phần mềm sẽ tự động tách thời gian thực từ máy tính để ghi vào thẻ.

Sau đó, thực hiện cầm thẻ thời gian - clock card để quẹt vào khóa. Lưu ý, thực hiện thao tác này sau khi đã thực hiện đăng ký thẻ phòng - guest card cho khóa.

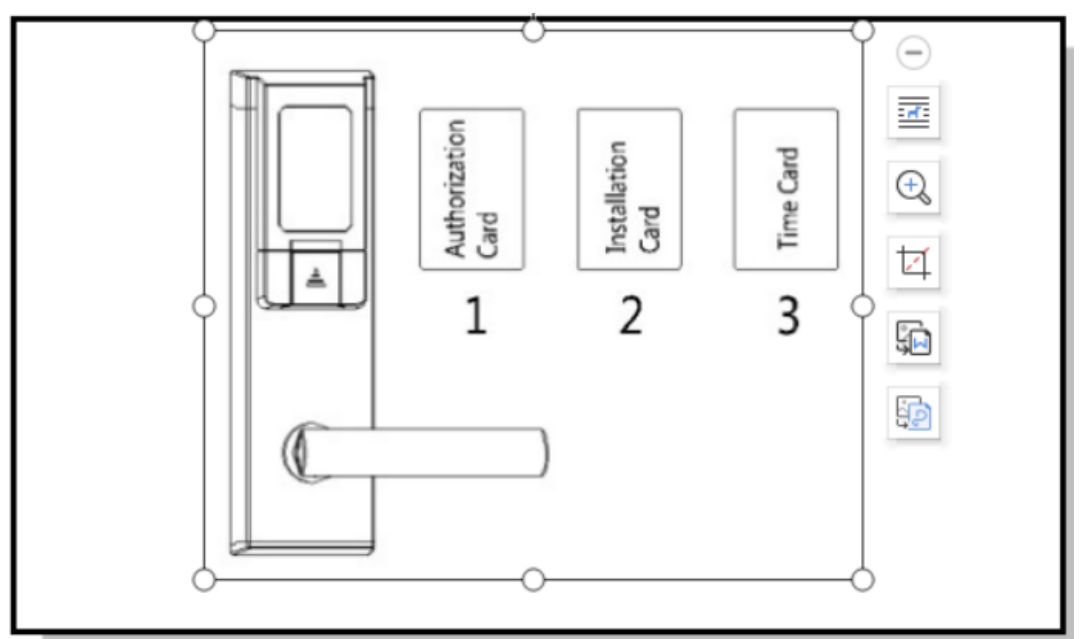

## II. Hoạt động cơ bản và cách sử dụng

Phần hướng dẫn trong mục này chủ yếu giới thiệu hoạt động cơ bản và cách sử dụng khóa khách sạn, bao gồm checkin, checkout, đọc thẻ và phục hồi thẻ.

### 1. Check-in

| ĉ, | Thuê phòng       | I               |          |               |      |        |         |      |         |                           |                 |             | ×              |
|----|------------------|-----------------|----------|---------------|------|--------|---------|------|---------|---------------------------|-----------------|-------------|----------------|
| Số | bill             | B2206120000     | D1 L     | .oai khách hi | Cán  | hân    | -       | 🗆 E  | Dăng ký |                           |                 |             |                |
| Тê | n khách          |                 | G        | Giá tri       | Phòr | ng-đêm | •       | Ngà  | y [     | 1 📫                       |                 |             |                |
| Ki | ễu Voucher       | ID              | ▼ S      | Số Voucher    |      |        |         | Thuế | ê phòng | 5/13/2022 2:15:40 AM 🔻 Tr | ăphòng 6        | i/13/2022 6 | :00:00 PN 🔻    |
| Т  | hông tin ph      | òng của khách   | hàng     |               |      |        |         |      |         |                           |                 |             |                |
|    | Số phòng         | Số lượng<br>thể | Kiểu phò | òng           |      | Giá    | Tòa nhà | 1    | Fầng    | Lưu ý                     |                 |             |                |
| 1) | 102              | 1 💌             | Single   |               |      | 0      | Tòa A   | (    | 001     |                           |                 |             |                |
| 1  | Total:           | Tống 1          |          |               |      |        |         |      |         |                           |                 |             |                |
|    |                  |                 |          |               |      |        |         |      |         |                           |                 |             |                |
|    | <u>T</u> hêm phò | ng <u>X</u> óa  | phòng    | Copy th       | ně   |        |         |      |         |                           | <u>T</u> ạo thể |             | <u>H</u> ủy bỏ |

- Trong màn hình chính, kích đúp vào phòng cần thực hiện check-in
- Thực hiện nhập tên khách, ID, ngày ở, loại khách hàng, giá trị,...
- Nếu cần nhiều phòng hơn thì lựa chọn **"Add Rooms"**
- Nếu cần phát hành vài thẻ cho l phòng, sửa trực tiếp tại cột "Số lượng thẻ"

|    | Số phòng | Sô lượng<br>thẻ | Kiểu phòng | Giá | Tòa nhà | Tầng | Lưu ý |
|----|----------|-----------------|------------|-----|---------|------|-------|
| 1) | 104      | 2               | Single     | 0   | Tòa A   | 001  |       |

 Bấm "Tạo thẻ" và đặt thẻ lên đầu đọc thẻ để thực hiện quá trình ghi thông tin dữ liệu lên thẻ.

#### 2. Check-out

Khi khách hàng cần checkout, phòng sẽ tự động thay đổi sang trạng thái "Bắt đầu vệ sinh - Start cleaning", và thẻ khách cần được tái sử dụng.

Có 3 cách để thực hiện checkout:

<u>Cách 1:</u>

- Đặt thẻ khách trên đầu đọc thẻ
- Lựa chọn "Xóa thẻ Recycle Card", và phòng sẽ tự động thay đổi sang trạng thái "Bắt đầu vệ sinh"

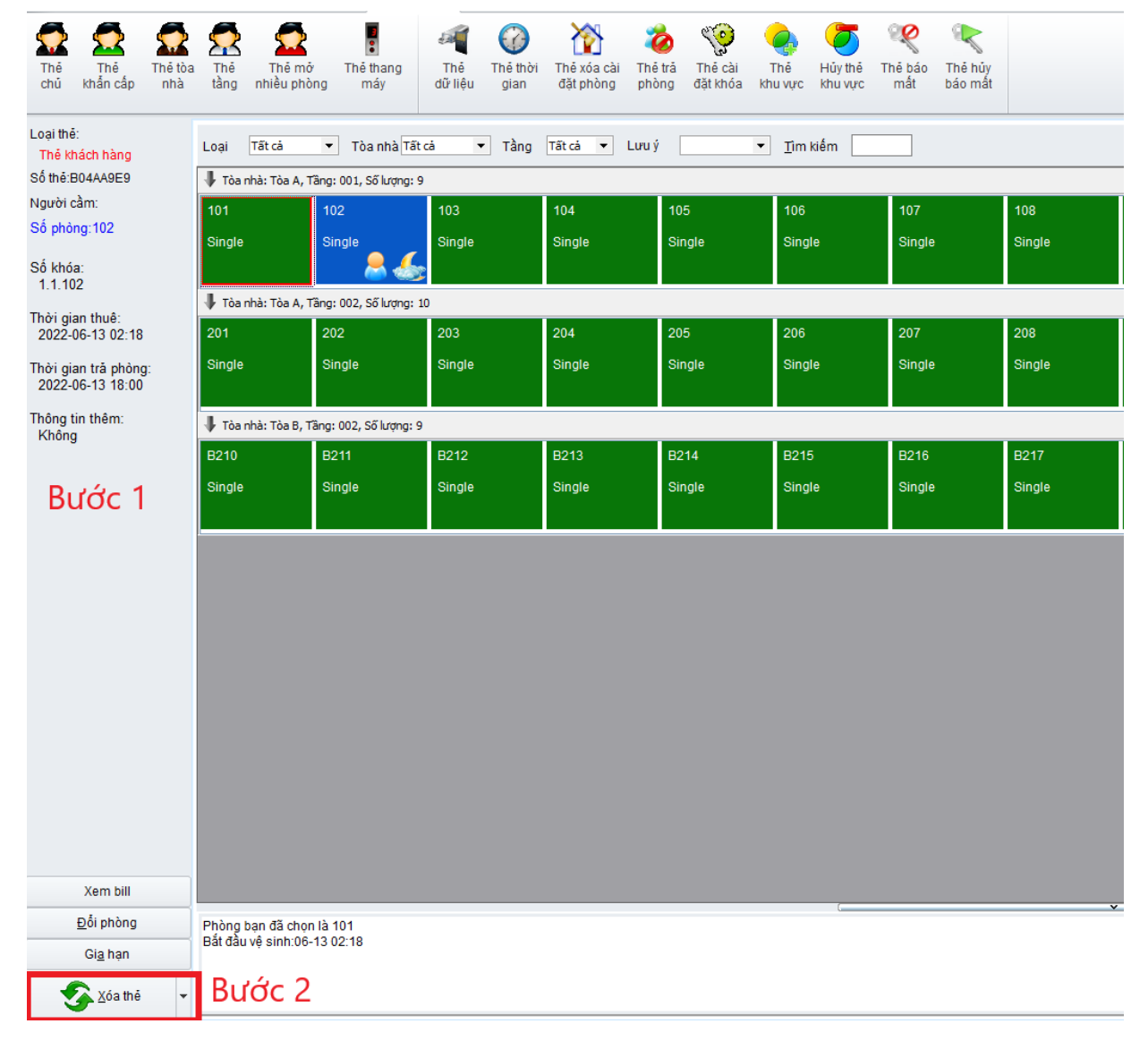

 Nếu có vài thẻ khách trên 1 phòng, sẽ xuất hiện giao diện dưới đây. Lúc này làm theo hướng dẫn được hiển thị trên phần mềm.

| Trả phòng           |               |      |         |   |           |         |      |         | × |
|---------------------|---------------|------|---------|---|-----------|---------|------|---------|---|
| Không hoàn          | tất           |      |         | 1 | Trả phòng |         |      |         | 1 |
| Phòng               | Tòa nhà       | Tầng | Thẻ đếm |   | Phòng     | Tòa nhà | Tầng | Trở lại |   |
| 102                 | Tòa A         | 001  | 2       |   | 102       | Tòa A   | 001  | 1       |   |
|                     |               |      |         |   |           |         |      |         |   |
|                     |               |      |         |   |           |         |      |         |   |
|                     |               |      |         |   |           |         |      |         |   |
|                     |               |      |         |   |           |         |      |         |   |
|                     |               |      |         |   |           |         |      |         |   |
|                     |               |      |         |   |           |         |      |         |   |
|                     |               |      |         |   |           |         |      |         |   |
|                     |               |      |         |   |           |         |      |         |   |
|                     |               |      |         |   |           |         |      |         |   |
| Xóa thể thành công! |               |      |         |   |           |         |      |         |   |
| Xử lý:1/2           |               |      |         |   |           |         |      |         |   |
|                     |               |      |         | _ |           |         |      |         |   |
| Trá phòng           | ) (không thế) |      | Húy đó  |   |           |         |      | Huy bó  |   |

#### <u>Cách 2:</u>

- Đặt thẻ khách trên encoder
- Kích đúp vào vị trí phòng cần checkout

| Э х         | (em Bill                       |              |             |                    |                      |                         |                        |             |                                |                  |   | > |
|-------------|--------------------------------|--------------|-------------|--------------------|----------------------|-------------------------|------------------------|-------------|--------------------------------|------------------|---|---|
| Bill<br>Khá | No.<br>ách hàng [<br>:ác phòng | 322061200001 | Loạ<br>Kiết | i khách<br>u Vouch | hà Cá nhân<br>Ier ID | Tr                      | rạng thái<br>ố Voucher | Thực tế tră | phòng                          |                  |   |   |
|             | Phòng                          | Kiểu phòng   | Tòa nhà     | Tầng               | Trạng thái           | Thời gian nhận<br>phòng | Thời gian              | trå phòng   | Thực tế Thời gian trắ<br>phòng | Số lượng<br>thể. | ł | ^ |
| 1)          | 102                            | Single       | To`a A      | 001                | ∶tế trả phòng        | 22-06-13 02:18          | 22-06-13               | 18:00       |                                |                  | 2 |   |
| 2           | 103                            | Single       | To`a A      | 001                | Đã trả phòng         | 22-06-13 02:18          | 22-06-13               | 18:00       | 22-06-13 02:24                 |                  | 1 |   |
| 2           | Không kh                       |              |             |                    |                      |                         |                        |             |                                |                  | 3 |   |
| 2           | Không kh                       |              |             |                    |                      |                         |                        | _           |                                |                  | 3 | × |
| <           |                                |              |             |                    |                      |                         |                        |             |                                |                  | > |   |
| [           | <u>T</u> hêm                   | Đỗi          | phòng [     | <u>P</u> hát hà    | nh lại               | <u>G</u> ia hạn         |                        |             | Tr <u>å</u> phòng              | Đón <u>q</u>     |   |   |

• Lựa chọn "Trả phòng" và làm theo hướng dẫn từ phần mềm.

#### <u>Cách 3:</u>

- Đặt thẻ khách trên encoder
- Nhấp chuột phải vào vị trí phòng cần thực hiện checkout
- Lựa chọn "Trả phòng" hoặc "Trả phòng không thẻ"

#### Lưu ý:

- **Checkout không thẻ (Checkout without Cards**): Lựa chọn chức năng này trong trường hợp khách bị mất thẻ.
- Sau khi checkout không thẻ, thẻ khách vẫn có thể hoạt động nếu thời hạn còn giá trị. Tại thời điểm này, hãy thực hiện đăng ký lại cho khóa một loại giá trị phòng mới để thay thế thẻ cũ.

#### 3. Gia hạn thêm thời gian (Over Stay)

- Đặt thẻ khách trên Encoder
- Lựa chọn mục "Gia hạn Continue Stay" để tiến đến giao diện tiếp theo
- Cài đặt thời gian muốn gia hạn thêm.

• Nhấp **"OK"** để hoàn thành việc gia hạn.

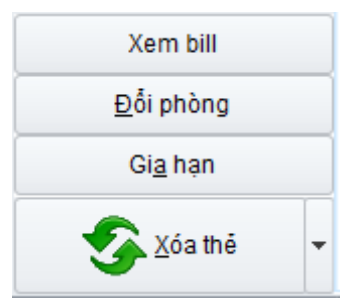

Lưu ý: Thao tác này có thể lựa chọn vài phòng để thao tác 1 lần.

## 4. Đổi phòng (Change Room)

Cách đơn giản và tránh nhầm lẫn nhất để đổi phòng là checkout thẻ khách trước và sau đó phát hành thẻ mới. Tuy nhiên, để thao tác được nhanh hơn thì phần mềm cũng hỗ trợ về tính năng **đổi phòng - change room**.

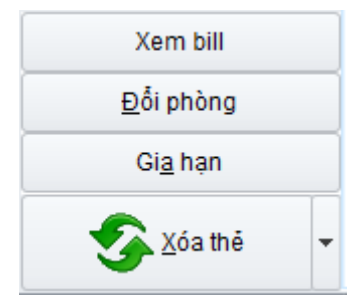

- Đặt thẻ khách trên Encoder và đọc các thông tin được ghi trên thẻ
- Lựa chọn "Đổi phòng Change Room" để tiến vào giao diện tiếp theo

| oại Tất     | cả 🔻 Tòa n      | hà Tất cả  | ▼ Tầng       | Tất cả ▼ Lưu ý<br>Tìm kiếm | <b>•</b> |
|-------------|-----------------|------------|--------------|----------------------------|----------|
| Các phòng h | iệu lực         |            |              | TITLNETT                   |          |
| Phòng       | Kiểu phòng      | Tầng       | Tòa nhà      |                            |          |
| 101         | Single          | 001        | TòaA         | 1                          |          |
| 103         | Single          | 001        | TòaA         |                            |          |
| <u>104</u>  | <u>Single</u>   | <u>001</u> | <u>Tòa A</u> |                            |          |
| 105         | Single          | 001        | TòaA         |                            |          |
| 106         | Single          | 001        | TòaA         |                            |          |
| 107         | Single          | 001        | TòaA         |                            |          |
| 108         | Single          | 001        | TòaA         |                            |          |
| 109         | Single          | 001        | TòaA         |                            |          |
| 201         | Single          | 002        | TòaA         |                            |          |
| 202         | Single          | 002        | Tòa A        |                            |          |
| 203         | Single          | 002        | Tòa A        |                            | <b>T</b> |
| Thay đố     | i 102 phòng thà | nh 104 ph  | òng, nên đế  | thẻ or                     | Hův      |

 Lựa chọn phòng cần thay đổi tới và nhấn "OK" để xác nhận quá trình.

#### 5. Thẻ chủ - Master Card

Thẻ chủ sử dụng để mở tất cả các cửa trong hệ thống, vì vậy, số lượng loại thẻ này bị giới hạn không nhiều hơn 5 thẻ được phát hành.

> Lựa chọn tab "Thẻ đặc biệt", nhấp chuột vào "Thẻ chủ -Master Card"

| 🞦 Tạo thẻ đặc biệt                                                                                              |   |                                                                                                    |    |      | × |
|----------------------------------------------------------------------------------------------------|---|----------------------------------------------------------------------------------------------------|----|------|---|
| Mở thẻ k 🔺                                                                                                    | ^ | The cho                                                                                                    |    |      |   |
| Thẻ chủ                                                                                                    |   | Thời gian hiệu lự6/15/2022 ▼                                                                                                    |    |      |   |
| 5                                                                                                    |   | Người cầm 0 - Admin 👻                                                                                                    |    |      |   |
| Thẻ khẩn cấp                                                                                                    |   | Lưu ý                                                                                                    |    |      |   |
| Thẻ tòa nhà<br>Thẻ tòa nhà<br>Thẻ tầng<br>Thẻ tầng<br>Thẻ mở nhiều phòng<br>Ihẻ mở nhiều phòng<br>Thẻ thang máy |   | <ul> <li>Chế độ thông phòng</li> <li>Có thể mở chốt trong</li> <li>Thẻ cũ sẽ tự động mất giá trị</li> <li>Lưu ý: thẻ này có thể mở tất cả các phòng trong hệ thống</li> </ul> |    |      |   |
| Thẻ chức 🔺                                                                                                    |   |                                                                                                    |    |      |   |
| Thẻ dữ liệu                                                                                                    | ~ | I                                                                                                    | 30 | Thoá | t |

• Thiết lập giá trị thời gian và nhấn **"Tạo - Issue Card"** 

Lưu ý: Tính năng **"Chế độ thông phòng" và "Thẻ cũ tự động mất giá trị"** không được hỗ trợ bởi hệ thống khóa Luvit

## 6. Thẻ tòa nhà, thẻ tầng (Building Card & Floor Card)

Cách thức đăng ký giống thẻ chủ, khác về tính năng hoạt động:

- Thẻ tòa nhà: Sử dụng cho mục đích mở tất cả các phòng trong l tòa nhà
- Thẻ tầng: Sử dụng cho mục đích mở các phòng trong 1 tầng.

#### 7. Sao lưu hệ thống (System backup)

Sao lưu với mục đích lưu trữ lại các cấu hình sử dụng, phục vụ cho mục đích sau này. Bản cài đặt này là bản offline - standalone version, định dạng file form sẽ có dạng: yyyy-MM-dd.Access.

> Trong màn hình chính, lựa chọn icon "Bảo trì dữ liệu -Data Maintenance"

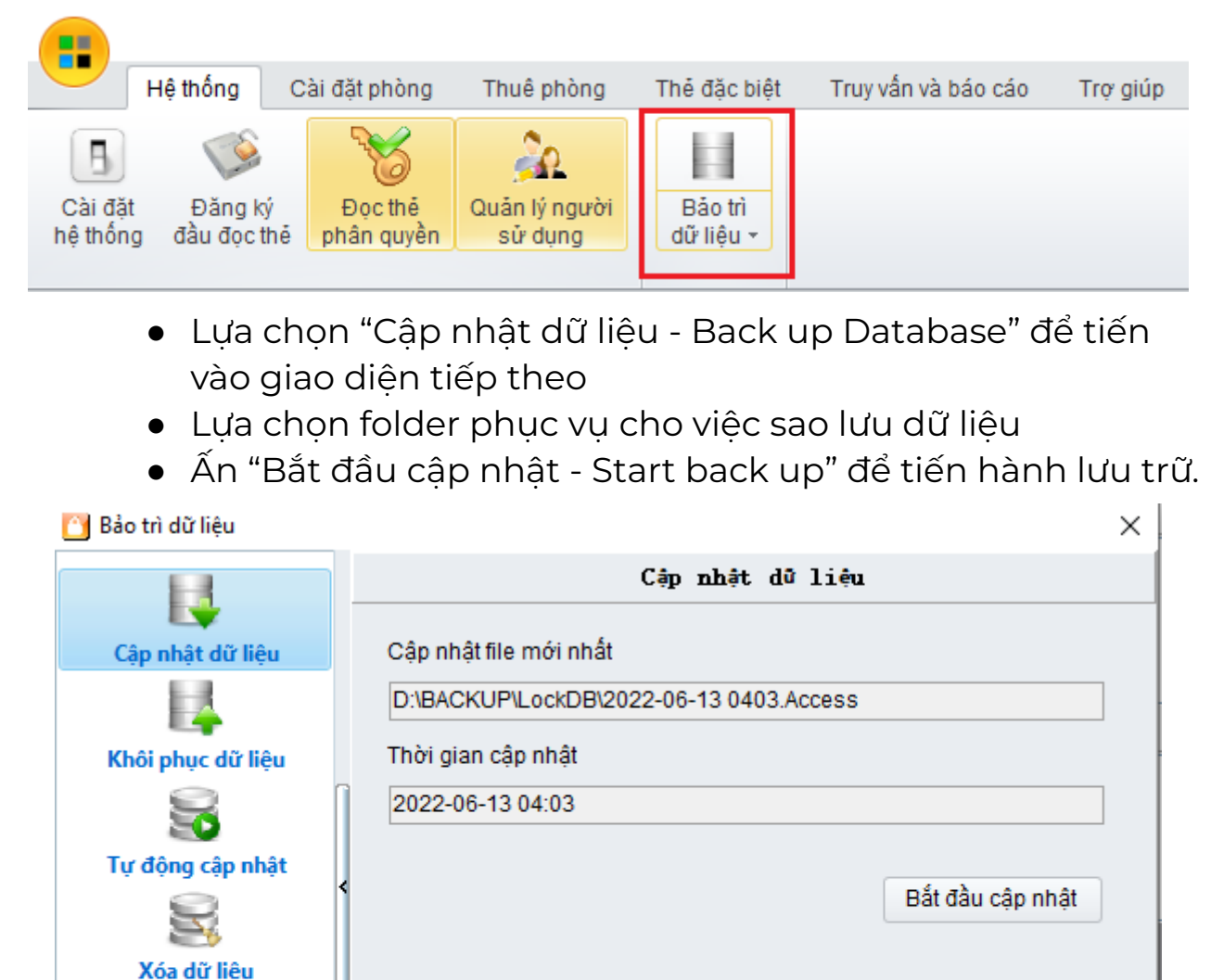

### 8. Phục hồi dữ liệu (Restore Database)

Phục hồi dữ liệu với mục đích quay trở lại các cấu hình đã được sao lưu trước đó, là các file được lưu dưới dạng đuôi .Access được thực hiện ở mục số (7)

- Trong màn hình chính, lựa chọn "Bảo trì dữ liệu" -> "Khôi phục dữ liệu - Restore Data"
- Nhấp vào "..." để lựa chọn bản sao lưu cần phục hồi.
- Bấm vào **"Khôi phục Restore"** để vào giao diện tiếp theo và chọn **"Yes"** để tiếp tục thực hiện

| 🞦 Bảo trì dữ liệu |                                                                                        | $\times$ |  |  |  |
|-------------------|----------------------------------------------------------------------------------------|----------|--|--|--|
|                   | Khối phục dữ liệu                                                                      |          |  |  |  |
| Cập nhật dữ liệu  | File                                                                                   |          |  |  |  |
| L4                | D:\BACKUP\LockDB\2022-06-13 0403.Access ····                                           |          |  |  |  |
| Khôi phục dữ liệu | in. Nếu phần mềm                                                                       |          |  |  |  |
| Tự động cập nhật  | Câu hỏi n mềm và sử dụng<br>ới.<br>Bạn có chắc chắn phục hồi lại dữ liệu?<br>Khôi phục |          |  |  |  |
| Xóa dữ liệu       | Yes No J tại đây                                                                       |          |  |  |  |
|                   | Cập nhật dữ liệu                                                                       |          |  |  |  |
|                   |                                                                                        |          |  |  |  |